## ΕΓΓΡΑΦΗ ΝΠ

Για να γραφτεί κάποιος ΝΠ πρέπει να έχει ήδη εγγράψει το Άτομο Επικοινωνίας ως ΦΠ.

Κάνετε LOG IN στο ΦΠ και στην συνέχεια πατάτε το μικρό τόξο δίπλα από το όνομα σας στην συνέχεια πατάτε στην 3<sup>η</sup> επιλογή → Δημιουργία Κωδικού Εξουσιοδότησης.

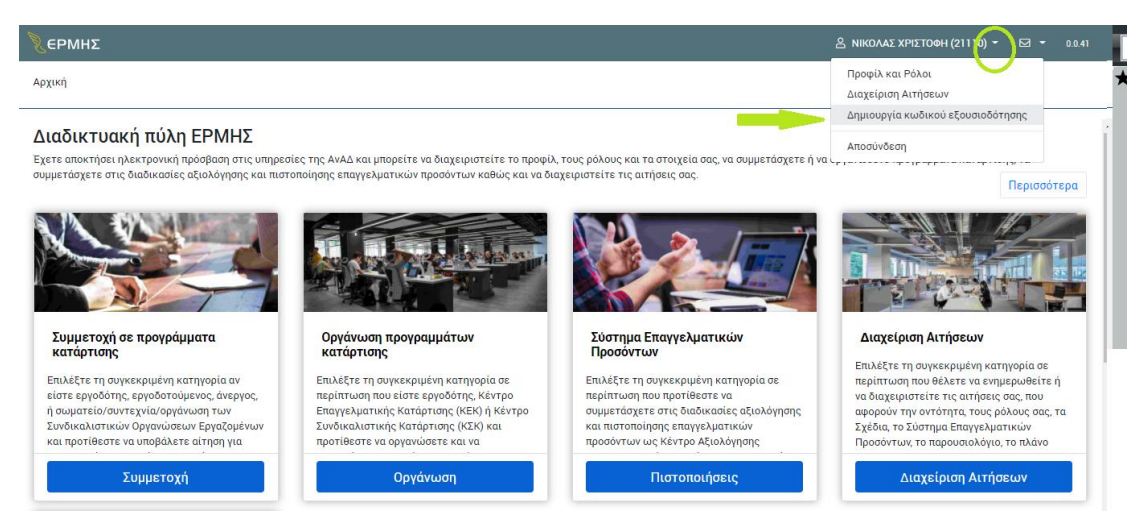

Στην συνέχεια σας πάει στην πιο κάτω εικόνα για Δημιουργία Κωδικού Εξουσιοδότησης

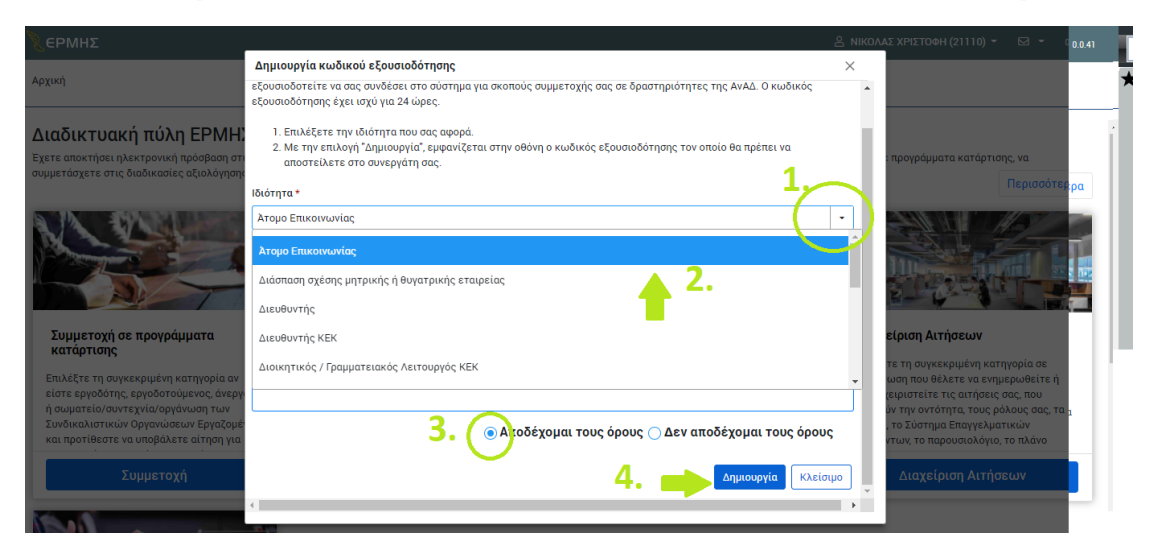

<u>Πατήστε</u> πάνω στο σημείο 1. → Ιδιότητα <u>Επιλέξτε</u> Ατομο Επικονωνίας <u>Διαβάστε και Επιλέξτε Αποδέχομαι τους όρους</u> , ακολούθως <u>Πατήστε</u> Δημιουργία

Αμέσως σας δείχνει την πιο κάτω εικόνα Εκεί υπάρχει ο ΚΩΔΙΚΟΣ ΕΞΟΥΣΙΟΔΟΤΗΣΗΣ → κάντε τον αντιγραφή/επικόληση σε ένα αρχείο Word

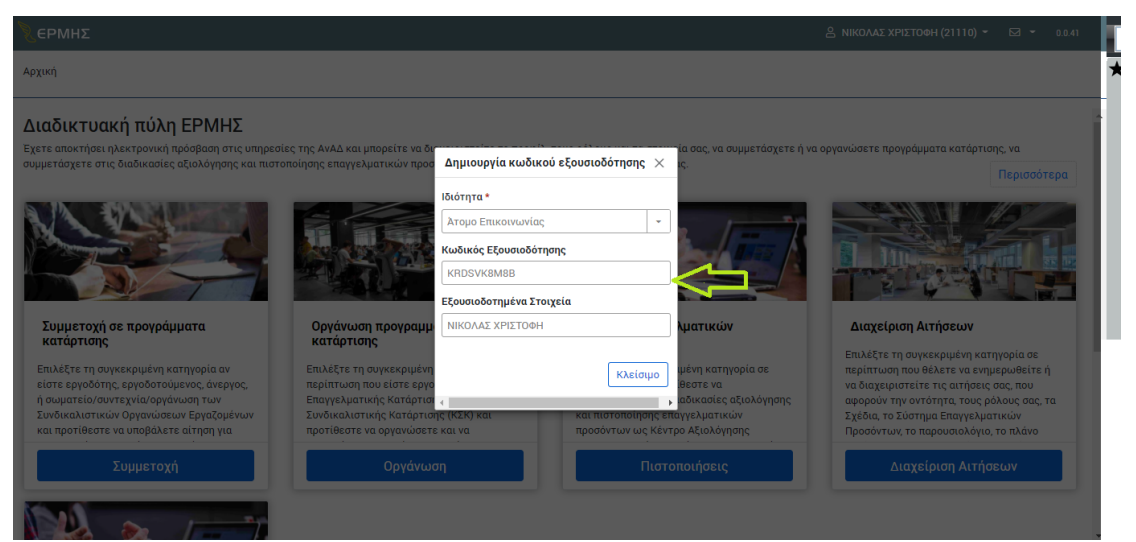

ΠΟΛΥ ΣΗΜΑΝΤΙΚΟ ΤΩΡΑ ΕΙΝΑΙ ΝΑ ΚΑΝΕΤΕ LOG OUT ΑΠΟ ΤΟΝ ΛΟΓΑΡΙΑΣΜΟ ΤΟΥ ΦΥΣΙΚΟΥ ΠΡΟΣΩΠΟΥ

Μπείτε στην σελίδα του ΕΡΜΗ - <u>https://ermis.anad.org.cy/</u> ΚΑΝΤΕ ΤΗΝ ΔΙΑΔΙΚΑΣΙΑ ΕΓΓΡΑΦΗΣ όπως ΠΙΟ ΚΑΤΩ

| Καλωσορίσατε στη δι                                                                                                    | αδικτυακή πύλη ΕΡΜΗΣ η οποία σας                                                                                                    | παρέχει ηλεκτρονική πρόσβαση στις                                                                                                    | υπηρεσίες της ΑνΑΔ.                                                                                                    |
|----------------------------------------------------------------------------------------------------|----------------------------------------------------------------------------------------------------|----------------------------------------------------------------------------------------------------|----------------------------------------------------------------------------------------------------|
| Για να αποκτήσετε πρός                                                                                                    | αβαση στις υπηρεσίες της ΑνΑΔ πρέπ                                                                                                    | τει πρώτα να εγγραφείτε σε μια από τ                                                                                                    | νς πιο κάτω αντότητες.                                                                                                    |
|                                                                                                    |                                                                                                    |                                                                                                    | 盦                                                                                                    |
| Φυσικό Πρόσωπο                                                                                                    | Νομικό Πρόσωπο                                                                                                    | Κοινοπραξία                                                                                                    | Κυβέρνηση                                                                                                    |
| κόθε ανήρωπος, ηλοείος 12 χρονών και<br>πάνω, ο οποίος έχει, διακοίωματα και<br>υπαγρετώσεις απίταντη, στην νόμο<br>Μπορεί να είναι, απογχλελομινος<br>(αργόδητούρενος), ανηγρος και<br>αδρανής (έπημο που δεν αποιχγλείται<br>και ούτε ανοζητικί αργόσία) | Kölle vojukij ovršintyna ij onova čev slivas<br>georek typolume sklud stovenočornisma<br>onih stav vijus s žejis čeruskjatam kes<br>urozgatučesce, Mingeti va slivas tritopica,<br>doversavjenojoć, disupartinis, litopica,<br>opgravnjać, disuminoli e filjustotio<br>Georeso, aggi, ekupticiko, egetino,                                                                                        | Η Είνωση δύε ή περισσοτερων φυσκινίν<br>ή/ται νομικών ηροσοτερων φυσκινί<br>διατηφοίν τη υγογική αντατικήτων τους<br>που συμπρόττου για την επίτευξη<br>συγκεκριμένων στόχοις όθως είναι η<br>αυδάτευξη κοινών δροστηριοτήτως                                                                                                    | Περυλομβάνει όλα τα υπουργεία.<br>υφωπουργεία σαι «άβραιη τικά τρήματα,<br>καθώς και της υπηρεσιός που αυρίζει το<br>αύντορια ή/κει τις αυτέζρητητες<br>υπορεσίες όπως Γεκική Εισσγγλία,<br>Ευτροπη Διερίσιας, Τημασίας,<br>Ευτροπη Διερίσιας, Υπαρεσίας,<br>Ευτροπη Διερίσιας, Υπαρεσίας,<br>Ευτροποι.                                                                                                    |
|                                                                                                    | +                                                                                                    |                                                                                                    |                                                                                                    |
|                                                                                                    |                                                                                                    |                                                                                                    |                                                                                                    |
| Τι απαιτείται για την εγγραφή μου.                                                                                                    | <ul> <li>Αποκτατε προσραση για να αι</li> <li>Διεύθυνση ηλεκτρονικού ταχι</li> <li>Ηλεκτρονικό αντίγραφο του ο</li> </ul>                                                                                                    | ηθετιε τη σομμετοχή εργοσοτουμενων οι<br>υδρομείου (email) η οποία θα χρησιμοποιηθ<br>φιθμού εγγραφής σε Έφορο ή Σώμα.                                                                                                    | ς σε προγραμματα καταρτισης που εγκρινειτη ΑνΑΔ.<br>Γεί για επικοινωνία με την ΑνΑΔ.                                                                                                    |
| Τι απαιτείται για την εγγραφή μου.<br>Τα επόμενα βήματα.                                                                                                    | <ul> <li>Αποκτατε προσραση για να ατ</li> <li>Διεύθυνση ηλεκτρονικού ταχ</li> <li>Ηλεκτρονικό αντίγραφο του σ</li> <li>Θα εξετάσουμε την αίτησή σα<br/>την εγγραφή σας.</li> </ul>                                                                                                    | ηθετιτε η συμμετοχή εγγοσοτουμετών ου<br>υδρομείου (email) η οποία θα χρησιμοποιή<br>φιθμού εγγραφής σε Εφορο ή Σώμα.                                                                                                    | ς σε προγραρματα καταρτισης που εγκρινει η ΑνΑΔ.<br>Ιεί για επικοινωνία με την ΑνΑΔ.<br>κό ταχυδρομείο σας ή/και στο κινητό τηλέφωνό σας                                                                                                    |
| Τι απαιτείται για την εγγραφή μου.<br>Τα επόμενα βήματα.<br>Σημαντικές πληροφορίες.                                                                                                    | <ul> <li>Αποκτατε προσραση για να αι</li> <li>Διεύθυνση ηλεκτρονικού ταχι</li> <li>Ηλεκτρονικό αντίγραφο του ε</li> <li>Θα εξετάσουμε την αίτησή σα<br/>την εγγραφή σας.</li> <li>Το πρόσωπο που έχετε δηλώ<br/>πρόσωπο και θα χρεισστεί να<br/>Θυγατρική σας επιχείρηση, με<br/>καταχοφήσετε τον κούκιο έξ</li> <li>Βεβαιωθείτε ότι είναι ευδιάκ</li> </ul>                                      | ηθετιε η συμμετοχή εργοσοτουμενών ου<br>μόδομείου (email) η οποία θα χρησιμοποιη<br>μαθμού εγγραφής σε Έφορο ή Σώμα.<br>ς και θα σας ενημερώσουμε στο ηλεκτρονι<br>σας δώσει κυδικό εξουσιοδότησης, τον οι<br>σας δώσει κυδικό εξουσιοδότησης, τον οι<br>την προϋπάθεση ότι αυτές έχουν ήδι εγγ<br>ισουσόστησης που θα σας αποτείλουν, ώ<br>μοτα τα ηλεκτρονικά αντίγραφα των στοιχ                            | ς σε προγραρματα καταρτισης που εγκρινει η ΑνΑΔ.<br>Ιεί για επικοινωνία με την ΑνΑΔ.<br>κό ταχυδρομείο σας ή/και στο κινητό τηλέφωνό σας<br>έχει εγγραφεί στο μητρώο της ΑνΑΔ ως φυσικό<br>τοίο θα καταχωρήσετε ώστε να συνδεθείτε μαζί του.<br>Επιχείρηση, πρέπει να καταχωρήσετε τη Μητρική<br>σαφεί στο μητρώο της ΑνΑΔ Στη συνέχεια θα<br>τε να συνδεθείτε μαζί τους.                                                               |
| Τι απαιτείται για την εγγραφή μου.<br>Τα επόμενα βήματα.<br>Σημαντικές πληροφορίες.                                                                                                    | <ul> <li>Αισκτατε προσραση για να ακ</li> <li>Διεύθυνση ηλεκτρονικού ταχι</li> <li>Ηλεκτρονικό αντίγραφο του ε</li> <li>Θα εξετάσουμε την αίτησή σα<br/>την εγγραφή σας.</li> <li>Το πρόσωπο που έχετε δηλώ<br/>πρόσωπο και θα χρειαστεί να</li> <li>Αν ανήκετε σε οικονομική ενό<br/>Θυγατρική σας επιχείρηση, με<br/>καταχωρήσετε τον κυδικό εξ</li> <li>Βεβαωθείτε ότι είναι ευδιάκ</li> </ul> | πρετιε τη συμμετοχή εργοσοτουμενών σα<br>υδρομείου (email) η οποία θα χρησιμοποιη<br>βριθμού εγγραφής σε Έφορο ή Σώμα.<br>ς και θα σας ενημερώσουμε στο ηλεκτρονι<br>σει ως «άτομο επικοινωνίας», θα πρέπει να<br>σας δώσει κωδικό έξουσιοδότησης, τον σι<br>την προιπόθεση ότι αυτές έχουν ήδη εγγ<br>ιουσιοδότησης που θα σας αποστείλου, ώ<br>ριτα τα ηλεκτρονικά αντίφραφα των στοιχ<br>Εγγραφή Νομικού Πρ | ς σε προγραμματα καταρτισης που εγκρινει η Αναμ<br>Ιεί για επικοινωνία με την ΑνΑΔ.<br>κό ταχυδρομείο σας ή/και στο κινητό τηλέφωνό σας<br>έχει εγγραφεί στο μητρώο της ΑνΑΔ ως φυσικό<br>τοίο θα καταχωρήσετε ιώστε να συνδεθείτε μαζί του,<br>Σπυχείρηση, πρέπει να καταχωρήσετε τη Μητρική<br>σαρεί στο μητρώο της ΑνΑΔ Στη συνέχεια θα<br>στε να συνδεθείτε μαζί τους.<br>Ιών που θα επισυνάφετε στην αίτησή σας.<br>Οσ <b>ώπου</b> |

Εισάγετε το email και μετά πατήστε Αποστολή Κωδικού.

| ермнΣ |                                                                                                    |                                                                       |                |
|-------|----------------------------------------------------------------------------------------------------|-----------------------------------------------------------------------|----------------|
|       | ΕΡΜΗΣ                                                                                                    |                                                                       |                |
|       | Για να προχωρήσετε σε εγγραφή πρέπει να καταχωρίσετε τ<br>σας. Πατώντας «Αποστολή κωδικού» θα σας αποσταλεί στη<br>ένας κωδικός, τον οποίο πρέπει να εισάγετε για επιβεβαίω<br>διεύθυνσής σας.<br>Ηλεκτρονική Διεύθυνση | ην ηλεκτρονική διεύθι<br>ν ηλεκτρονική διεύθυν<br>ση της ηλεκτρονικής | υνσή<br>σή σας |
|       | name@example.com                                                                                                    | Αποστολή Κωδικού                                                      |                |
|       | Προχωρήστε στην εγγραφή Νομικού Προσώπα<br>← Πίσω                                                                                                    | DU                                                                    |                |
|       |                                                                                                    |                                                                       |                |

Αρχική Επικοινωνία Όροι χρήσης Πολιτική απορρήτου

Στην συνέχεια θα σας σταλει κωδικός στο email όπου πρέπει να τον βάλετε στο δεύτερο κουτάκι που λέει Εισάγετε τον κωδικό που σας έχει αποσταλεί

| έρмнΣ                                                  |                                                                                                    |                                                                   |                           | 🗘 Είσοδος | 0.0.41 |
|--------------------------------------------------------|----------------------------------------------------------------------------------------------------|-------------------------------------------------------------------|---------------------------|-----------|--------|
|                                                        | ΕΡΜΗΣ                                                                                                    |                                                                   |                           |           |        |
|                                                        | Για να προχωρήσετε σε εγγραφή πρέπει να καταχωρίσετε τ<br>σας. Πατώντας «Αποστολή κωδικού» θα σας αποσταλεί στη<br>ένας κωδικός, τον οποίο πρέπει να εισάγετε για επιβεβαίω<br>διεύθυνσής σας.<br>Ηλεκτρονική Διεύθυνση | την ηλεκτρονική διε<br>ν ηλεκτρονική διεύ!<br>κση της ηλεκτρονική | ύθυνσή<br>Βυνσή σας<br>Ις |           |        |
|                                                        | info@anad.org.cy                                                                                                    | Αλλαγή                                                            |                           |           |        |
|                                                        | Εισάγετε τον κωδικό που σας έχει αποσταλεί                                                                                                    | Επιβεβαίωση                                                       | )                         |           |        |
|                                                        | Προχωρήστε στην εγγραφή Νομικού Προσώπα                                                                                                    | טס                                                                |                           |           |        |
|                                                        | 🗲 Πίσω                                                                                                    |                                                                   |                           |           |        |
|                                                        |                                                                                                    |                                                                   |                           |           |        |
| •                                                      |                                                                                                    |                                                                   |                           |           |        |
| Αρχική Επικοινωνία Όροι χρήσης Πολιτικ                 | ή απορρήτου                                                                                                    |                                                                   |                           |           |        |
| © 2021 ΑνΑΔ - Αρχή Ανάπτυξης Ανθαώπινου Δυναμικού Κύπο | 98'                                                                                                    |                                                                   |                           |           |        |

Ακολούθως ΠΡΟΧΩΡΗΣΤΕ ΣΤΗΝ ΕΓΓΡΑΦΗ ΝΟΜΙΚΟΥ ΠΡΟΣΩΠΟΥ.

Μέσα στην αίτηση εγγραφής Νομικού Προσώπου θα πάθε στο σημείο ΑΤΟΜΟ ΕΠΙΚΟΙΝΩΝΙΑΣ και θα βάλετε τον Κωδικό Εξουσιοδότησης που εκδώσατε ως Φυσικό Πρόσωπο.

| РМΗΣ                                  |                          | ⊄] Είσοδος |
|---------------------------------------|--------------------------|------------|
| βολή                                  |                          |            |
|                                       |                          |            |
|                                       |                          |            |
|                                       | 🗇 Επιβεβαίωση            |            |
| Ζητήστε κωδικό από Άτομο Επικοινωνίας |                          |            |
| Αρ. ΑνΑΔ                              | Εξουσιοδοτημένα Στοιχεία | Διαγραφή   |
|                                       |                          | _          |
|                                       |                          |            |

Πατήστε Επιβεβαίωση και θα σας εμφανίσει το όνομα σας.

| <b>ερ</b> με              |                         |                            | 음 NC LTD (21200) 👻 🖂 |       |
|---------------------------|-------------------------|----------------------------|----------------------|-------|
| Αρχική / Προφίλ και Ρόλοι |                         |                            |                      |       |
|                           | Άτομο επικοινωνίας      |                            |                      | <br>* |
|                           | Αρ. ΑνΑΔ *              | Εξουσιοδοτημένα Στοιχεία * |                      |       |
|                           | 21110                   | ΝΙΚΟΛΑΣ ΧΡΙΣΤΟΦΗ           |                      |       |
|                           |                         |                            |                      |       |
|                           | Ηλεκτρονική επικοινωνία |                            |                      |       |
|                           | Ηλεκτρονική Διεύθυνση   |                            |                      |       |
|                           | info@anad.org.cy        | Αλλαγή                     |                      |       |

Για περαιτέρω πληροφορίες, παρακαλώ καλέστε στο Τηλ.: 22390300 (επιλογή 2)